## ePreop Job Aid MMG Anesthesia

## 3/09/2018

- A) Where to find ePreop (see below). We are planning on placing the URL in the:
  - a. Powerchart
  - b. In Starport under tools and resources
  - c. In your browser, https://m.epreop.com
  - 1. Add URL <u>https://m.epreop.com</u> to the tool bar under a button named ePreop for the anesthesia providers (MD/DO/CRNA/AA/Resident) positions

| 🚰 Home 🖃 Message Cent  | er 📁 Case Selection 🚦 | CORES Handoff      | 🏭 UpToDateEvent Mgmt S | System 🕄 Patient Keeper 🕄 OTTR 🖕  |
|------------------------|-----------------------|--------------------|------------------------|-----------------------------------|
| 📰 Tear Off 🇱 Suspend 👦 | Charges 📲 Exit 🟢 C    | alculator 🏾 🌇 AdHo | oc 🕞 Depart: Queue Mon | itor 🔳 Anesthesia Record Viewer   |
| 🍫 Order.: 1 📮          |                       |                    |                        | Encounter Location History Viewer |
| SURGINET, TGIF 🛛 🗵     |                       |                    | List →   🦷             | RRD Report Queue                  |
| SURGINET, TGIF         |                       |                    |                        | Add or Remove Buttons -           |

2. Add ePreop link to StarPort beside MedConnect Anesthesia

| Tools And Resources                       |
|-------------------------------------------|
| Collaboration                             |
| Email   Collaboration Sites   MI2 Sense   |
| Directories                               |
| Associate Directory   Find a Doctor       |
| HR Information                            |
| myHR   EverCheck   SiTEL   Talent Manager |
| Application Quick Links                   |
| API Portal   Clinician Portal   Citrix    |
| Applications   ePaystubs Apperion         |
| MedConnect Anesthesia MedConnect          |
| Application   PeopleSoft   RAC Tracking   |
| System                                    |
|                                           |

3. Add the ePreop icon to every PC that has the Surginet-Anesthesia Application currently installed.

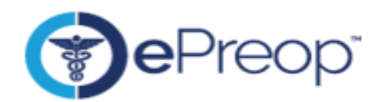

B) Click on the Icon and it takes you to

| C ( https://m.epreop.com/Account/Login                                   | , D + ≜ C () «PREOP ×                                                                                                    | n 🛧 🕫                                                                        |
|--------------------------------------------------------------------------|----------------------------------------------------------------------------------------------------|------------------------------------------------------------------------------|
| File Edit View Favorites Tools Help X Convert •                          | 2 Select                                                                                                    |                                                                              |
| A DECO D Line & Accer Manage A Home A MEDITAR H                          | EALTH Wake 🕘 Load Asses Toolsing Cons 📕 CITELMS 🖨 Web Cline College 💌 🕄 CEAL 🔿 https://www.hantling. An Lonie 🖨 Conver Con In 🗮 CouvVM Observices | Padia 🔥 OnenTerrana Hale Canter M Medical Graun Manager 🥥 aDDD/D mobile rite |
| 10 OF PROF DIMENSION ACCESS Manage Profile Of MEDSTAR H                  | ener in wede 🚬 👩 dead Aprox metang sine 📲 andows 🤌 meta and danny 🔸 🛃 dear 🥁 metanikeran in en organ 🗗 betare agri al 📷 andown breaking           | nanne & oberneube veb cente Mill weartar graph wanagente 🖉 evicor wonie ste  |
|                                                                          | Log in                                                                                                    |                                                                              |
|                                                                          |                                                                                                    |                                                                              |
|                                                                          |                                                                                                    |                                                                              |
| User name                                                                | rshapiro                                                                                                    |                                                                              |
| Deserved                                                                 |                                                                                                    |                                                                              |
| rassworu                                                                 |                                                                                                    |                                                                              |
| Site                                                                     | MMGA                                                                                                    | 1                                                                            |
|                                                                          |                                                                                                    |                                                                              |
| By circling Login, Lagree year I we access the minimum information mices | ыну о солокт ну опоезы а неилизан ромкин, нечесое окоз по ромки неока акиси такинзано и в песиноловикано ромезкова в неропериную и некон ассонуу  | or an oala, proocons, and recommendations.                                   |
| (                                                                        | Log in                                                                                                    |                                                                              |
| >                                                                        |                                                                                                    |                                                                              |
|                                                                          | Forgot Password                                                                                                    |                                                                              |
|                                                                          |                                                                                                    |                                                                              |
|                                                                          |                                                                                                    |                                                                              |
|                                                                          |                                                                                                    |                                                                              |
|                                                                          |                                                                                                    |                                                                              |
|                                                                          |                                                                                                    |                                                                              |

- a. Enter your assigned user name (will be sent to you prior to go live)
- b. Enter your password ( will be obtained during activation of your account
- c. Site depends on your facility (reference e-mail)
- d. Log In
- C) This what you will see

| C→ C Ø Http://n.gweps.com/Clemit/Mdd/Afiliationsfacconduction/des P→ ⊕ C Ø ePSC0P ×<br>The fail View facentiation Tank Mdd / S @ Clemit + ® Tank                                                               | 0 X (B)                                                                   |
|----------------------------------------------------------------------------------------------------|---------------------------------------------------------------------------|
| Sig + Eil + □ deli + Page + Safety + Tooly + 40 + 40.                                                                                                    |                                                                           |
| 👷 😗 effECP 🔄 Identity & Access Managa 🚮 Home. 🖓 MEDSTAR HEALTH Webb 🐑 Lead Apron Tracking Sma 🎬 STELMS 🛞 Web Sites Gallary 👻 🖉 SERA. 😨 https://www.hearline. 🔺 Legin 🐑 Secure Sign In. 👗 Situs/M Streaming Re- | adio 🔌 OpenTemps Help Center M Medical Group Managem 💮 aPREOP mobile site |
|                                                                                                    |                                                                           |
| Q. Patient Marriel                                                                                                    | 1                                                                         |
| Search Criteria: SHAPIRO, RICHARD Provider, Next 4 days                                                                                                    | 1                                                                         |
| No results were found. Please change your search criteria.                                                                                                    | 1                                                                         |
|                                                                                                    |                                                                           |
|                                                                                                    |                                                                           |
|                                                                                                    |                                                                           |
|                                                                                                    |                                                                           |
|                                                                                                    |                                                                           |
|                                                                                                    |                                                                           |
|                                                                                                    |                                                                           |
|                                                                                                    |                                                                           |
|                                                                                                    |                                                                           |
|                                                                                                    |                                                                           |
|                                                                                                    |                                                                           |
|                                                                                                    |                                                                           |
|                                                                                                    |                                                                           |
|                                                                                                    |                                                                           |
|                                                                                                    |                                                                           |
|                                                                                                    | 😪 - 😸 🖙 4 - rate 2016                                                     |

D) Open Menu and choose new case

| Arr     Jone And     In     Arr     H       Arr     Jone And     I     Arr     H       Arr     Jone And     In     Arr     H       Arr     Jone And     In     Arr     H | C SHELOWON<br>C SHELOWON<br>C SHELOWON                                                                                                    | ABB ALSIS ANTON ANTON ANTON ANTON ANTON ANTON ANTON | Addition Addition Addition Addition | C O Man In Array                                                                                                    | ann Chanalastan (J. P. & B. C. By Angel s                                     | MedSark Franklin Square Medical Center<br>MedSar Georgetown University Hospital<br>MedSar Halver Hospital<br>MedSark Halver Hospital<br>MedSark Montgomery Medical Center<br>MedSark Montgomery Medical Center                                                                                                    |
|----------------------------------------------------------------------------------------------------|----------------------------------------------------------------------------------------------------|-----------------------------------------------------|-------------------------------------|----------------------------------------------------------------------------------------------------|-------------------------------------------------------------------------------|----------------------------------------------------------------------------------------------------|
|                                                                                                    | C) The other provide set     The other provide set     The other provide set     The other provide set     The other provide set     The other provide set     The other provide set     The other provide set |                                                     |                                     | By Hild of Lenny Au  Menus Eleventy List Eleventy List Eleventy Lis | Ro BCHADD Proder land 4 days     Colory part and the      Colory part and the | MedSar Southern Maryland Conter<br>MedSar Southern Maryland Conter<br>MedSar Southern Maryland Conter<br>MedSar Vehingson Negatal<br>MedSar Vehingson Negatal<br>MedSar Vehingson<br>MedSar Vehingson<br>MedSar Vehingson<br>MedSar Vehingson<br>MedSar Vehingson<br>MedSar Vehingson<br>MedSar Vehingson<br>MedSar Vehingson<br>MedSar Vehingson<br>MedSar Vehingson |
|                                                                                                    | 12                                                                                                    |                                                     |                                     | Compater Problem<br>Ind July, cleakitmu<br>Clinical Service Pr<br>codiffrondaturant<br>Helpdesk<br>377.777.4387<br>Piesse romamber 1                                                                                                    | n de competer name salt al communications.                                    | Knowledge and Compassion<br>Focused on You                                                                                                    |

- E) Enter required data only only those with \*
  - a. FName
  - b. LName
  - c. DOB
  - d. Gender
  - e. Surgical Location
  - f. Date/Time will be placed automatically
  - g. Once Data entered click Save in Right Lower corner

| 😋 🕐 🕐 http://m.epresp.com/Clients/MMGA/PatientEncounter/CiseDetail 🖉 - C 🛛 😗 ePREOP 🛛 🛪                                                                                                    |                                                                                                  |
|----------------------------------------------------------------------------------------------------|--------------------------------------------------------------------------------------------------|
| File Edit View Favorites Tools Help 🛛 X 😪 Convert - 🔊 Select                                                                                                    |                                                                                                  |
| ing * [] * □ ing *   Agge* Safety *   Join * () * ()                                                                                                    | -                                                                                                |
| The sense of the sense of the s | 💑 sinusxin streaming radio 🧏 Open rempo Help Center M Medical Uroup Managem 😗 entrop mobile site |
|                                                                                                    |                                                                                                  |
| MRN                                                                                                    |                                                                                                  |
|                                                                                                    | ]                                                                                                |
| Legal First Name *                                                                                                    |                                                                                                  |
|                                                                                                    |                                                                                                  |
| Legal Last Name *                                                                                                    |                                                                                                  |
|                                                                                                    |                                                                                                  |
| 08*                                                                                                    |                                                                                                  |
|                                                                                                    |                                                                                                  |
| (minute )                                                                                                    |                                                                                                  |
| General Control of Control of Con |                                                                                                  |
|                                                                                                    | S                                                                                                |
| Height                                                                                                    |                                                                                                  |
|                                                                                                    | •                                                                                                |
| Weight                                                                                                    |                                                                                                  |
|                                                                                                    | Lbs Kilograms                                                                                    |
| Cumical Procedure/CPT                                                                                                    |                                                                                                  |
|                                                                                                    |                                                                                                  |
| (5                                                                                                    |                                                                                                  |
| Surgical Location -                                                                                                    |                                                                                                  |
| Select a Surgical Location                                                                                                    | · · · · · · · · · · · · · · · · · · ·                                                            |
| "" designates this facility is available for sharing of patient data                                                                                                    |                                                                                                  |
| Procedure Date *                                                                                                    |                                                                                                  |
| 03/06/2018 / / 06:22 AM                                                                                                    |                                                                                                  |
| Providers (1)                                                                                                    |                                                                                                  |
| NADEO BICHARD                                                                                                    |                                                                                                  |
|                                                                                                    | Save                                                                                             |

| O https://m.epreop.com/Clients/MMGA/PatientEncounter/CaseDe D = a C O ePREOP ×                                                                                                    | <u>ଜନ୍ମ</u> ସ                                              |
|----------------------------------------------------------------------------------------------------|------------------------------------------------------------|
| ia tor very records local men. A without the sectors and the sectors and the | Center                                                     |
| 🕐 🕐 ePREV 🕘 klenity & Access Manage 📲 Home 🥥 MEDSTAR HEALTH WebE 🔊 Lead Apron Tracking Sma 📑 SITELMS 🐑 Web Slice Gallery 👻 🖨 SERA. 🕲 https://www.heartline 🧥 Li                                                                                                    | ogin @ Secure Sign In 🎇 SiriusXM Streaming Radio " Network |
| MMGA                                                                                                    | spital Center                                              |
|                                                                                                    | tal                                                        |
| 906 *                                                                                                    | lenter                                                     |
| mm/dd/yyyy                                                                                                    |                                                            |
| Sender *                                                                                                    |                                                            |
|                                                                                                    | ✓ ion                                                      |
| Height .                                                                                                    |                                                            |
|                                                                                                    | te                                                         |
| Animate                                                                                                    |                                                            |
| in the second second second second second second second second second second second second second second second                                                                                                    |                                                            |
|                                                                                                    | Cus Ruograms                                               |
| surgical Procedure/CPT                                                                                                    |                                                            |
| Q                                                                                                    |                                                            |
| Surgical Location *                                                                                                    |                                                            |
| Select a Surgical Location                                                                                                    | ∞)                                                         |
| *** designates this facility is available for sharing of patient data                                                                                                    |                                                            |
| Procedure Date *                                                                                                    |                                                            |
| 03/06/2018 // 06:57 AM                                                                                                    |                                                            |
| Providers 📭                                                                                                    |                                                            |
| SHAPIRO, RICHARD                                                                                                    |                                                            |
| Anesthesia Provider                                                                                                    | Sector 10                                                  |

## F) Once saved you will see this page

| The Edit View Favorites Tools Help X < Convert E Stetet                                                                                                    |                                                                                                    |
|----------------------------------------------------------------------------------------------------|----------------------------------------------------------------------------------------------------|
| 🏠 + 🖾 - 📖 - Page + Safety + Tools + 📦 + 🚉                                                                                                    |                                                                                                    |
| 👒 😗 ePREOP 🔄 Identity & Access Manage 🛃 Home 🥥 MEDSTAR HEALTH WebE 🔄 Lead Apron Tracking Sma 🌉 STELMS 🖓 Web Silce Gallery 🕶 🛃 SRAA 🚳 https://www.b                                                                                                    | eartline 🧆 Login 谢 Secure Sign In 🌉 SiriusXM Streaming Radio 🔌 OpenTempo Help Center 🕅 Medical Group Managem 😙 ePREOP mobile site |
| E Menu test2, test1 (63M)                                                                                                    |                                                                                                    |
| Visit                                                                                                    | Health Profile                                                                                                    |
| Construction of the set of the set of the se |                                                                                                    |
| + Alerts                                                                                                    | 0                                                                                                    |
| Case Status                                                                                                    |                                                                                                    |
| Case Cancellation                                                                                                    |                                                                                                    |
| Pre-Operative Delays                                                                                                    |                                                                                                    |
| Day of Surgery                                                                                                    |                                                                                                    |
| Anesthesia QA                                                                                                    | 0                                                                                                    |
| Postop QA                                                                                                    | 0                                                                                                    |
| Destop RN Handoff                                                                                                    | 0                                                                                                    |
|                                                                                                    |                                                                                                    |

- a. Please ignore Health profile tab in the upper right portion of screen
- b. Please ignore Case Status
- c. Go to Day of Surgery and click Anesthesia QA
- G) Once Anesthesia QA is clicked you will see this screen

| 😋 💮 🕲 https://m.epreop.com/Charlis/MMGA/Introop/Index/Beb34c6-4821-6811-80x2-000d 🔎 - 🖨 C 🛛 | D ePREOP =         |                                                                                                    |
|---------------------------------------------------------------------------------------------|--------------------|----------------------------------------------------------------------------------------------------|
| File Edit View Pavorites Tools Help 🗵 🌚 Convert + 📸 Select                                  |                    |                                                                                                    |
|                                                                                             | ing Sma            | SiriusXM Streaming Badin. 🔥 OpenTempo Helo Center M Medical Group Managem. 🔗 ePBEOP mobile site                                                                                                    |
| Menne                                                                                       | test2. test1 (G3M) |                                                                                                    |
| Viat                                                                                        | Bealth Profile     | Anosthesia GA                                                                                                    |
| Preon Risk Factors                                                                          |                    | 0                                                                                                    |
|                                                                                             |                    | <u> </u>                                                                                                    |
| PONV or Motion Sickness                                                                     |                    | -                                                                                                    |
| ** PONV or Motion Sickness (Family Hx)                                                      |                    | 2 C                                                                                                    |
|                                                                                             |                    |                                                                                                    |
|                                                                                             |                    |                                                                                                    |
|                                                                                             |                    |                                                                                                    |
|                                                                                             |                    |                                                                                                    |
|                                                                                             |                    |                                                                                                    |
|                                                                                             |                    |                                                                                                    |
|                                                                                             |                    |                                                                                                    |
|                                                                                             |                    |                                                                                                    |
|                                                                                             |                    |                                                                                                    |
|                                                                                             |                    |                                                                                                    |
|                                                                                             |                    |                                                                                                    |
|                                                                                             |                    |                                                                                                    |
|                                                                                             |                    |                                                                                                    |
|                                                                                             |                    |                                                                                                    |
|                                                                                             |                    |                                                                                                    |
|                                                                                             |                    |                                                                                                    |
|                                                                                             |                    |                                                                                                    |
|                                                                                             |                    |                                                                                                    |
|                                                                                             |                    | and the second second se |

- a. Please complete one or both of the metrics by clicking on it
- b. Once completed go to bottom right of screen and click next

## H) You will see this screen

|                                                                                                    |                                            |                    | Second Second and a support streaming reasons 🍷 o | herrende rede carren 141 meanen erente innenganne | O EPREOP A |
|----------------------------------------------------------------------------------------------------|--------------------------------------------|--------------------|---------------------------------------------------|---------------------------------------------------|------------|
|                                                                                                    |                                            | test2, test1 (63M) |                                                   |                                                   |            |
| Visit<br>Thesia QA                                                                                 |                                            | neath Prome        |                                                   | Anostiesia GA                                     |            |
|                                                                                                    |                                            | Standard Template  |                                                   |                                                   |            |
|                                                                                                    |                                            |                    |                                                   |                                                   |            |
| EventReporting                                                                                     |                                            |                    |                                                   |                                                   |            |
| Any Adverse Event *                                                                                |                                            |                    |                                                   |                                                   |            |
| Yes No                                                                                             |                                            |                    |                                                   |                                                   |            |
| Emergency Case *                                                                                   |                                            |                    |                                                   |                                                   |            |
| Yes No                                                                                             |                                            |                    |                                                   |                                                   |            |
|                                                                                                    |                                            |                    |                                                   |                                                   |            |
| Preop B-Blockade for Isolated CABG *<br>Beta-Blocker not indicated                                 |                                            |                    |                                                   |                                                   | -          |
| Control Line Statle Technique T                                                                    |                                            |                    |                                                   |                                                   |            |
| No central line placed                                                                             |                                            |                    |                                                   |                                                   | -          |
| Perioperative Temperature Management *                                                             |                                            |                    |                                                   |                                                   |            |
|                                                                                                    |                                            |                    |                                                   |                                                   | -          |
| Anti-emetic Agents *<br>Patient received at least 2 prophylactic anti-emetic agents of different c | lasses preoperatively or intraoperatively  | ×                  |                                                   |                                                   |            |
| 456.0F                                                                                             |                                            |                    |                                                   |                                                   | -          |
|                                                                                                    |                                            |                    |                                                   |                                                   |            |
| Aparthetic Apart *                                                                                 |                                            |                    |                                                   |                                                   |            |
| Patient received inhalational anesthetic agent and opioid use was inten                            | ded                                        |                    |                                                   |                                                   | -          |
| Transferred To                                                                                     |                                            |                    |                                                   |                                                   |            |
| Patient transferred directly to critical care unit and Transfer of care chec<br>oscillations and   | klist not used                             |                    |                                                   |                                                   | -          |
| Reintubation *                                                                                     |                                            |                    |                                                   |                                                   |            |
| No<br>REDOT                                                                                        |                                            |                    |                                                   |                                                   | -          |
| Corneal Abrasion/Eye Initation *                                                                   |                                            |                    |                                                   |                                                   |            |
| Yes No                                                                                             |                                            |                    |                                                   |                                                   |            |
| OSA Assessment *<br>Patient was screened preoperatively for Obstructive Sleep Aprea (OSA           | ) using a standardized tool prior to the ( | procedure          |                                                   |                                                   |            |
|                                                                                                    |                                            |                    |                                                   |                                                   | -          |
|                                                                                                    |                                            |                    |                                                   |                                                   |            |
|                                                                                                    |                                            |                    |                                                   |                                                   |            |
| °ain                                                                                               |                                            |                    |                                                   |                                                   |            |
| Administrative                                                                                     |                                            |                    |                                                   |                                                   |            |
| Major Events                                                                                       |                                            |                    |                                                   |                                                   |            |
| Cardiae                                                                                            |                                            |                    |                                                   |                                                   |            |
| Respiratory                                                                                        |                                            |                    |                                                   |                                                   |            |
| Procedural                                                                                         |                                            |                    |                                                   |                                                   |            |
|                                                                                                    |                                            |                    |                                                   |                                                   |            |

- 1. Ignore Health Profile Tab at top in middle
- 2. Investigate the Template tab This tab allows providers to preselect answers to questions. I.e. if you are in GI select GI, if in cardiac select cardiac template
- 3. Indicate if any adverse Event occurred if yes mark in the event area below (area with + sign)
- 4. Indicate if Case was an emergency
- 5. Answer the MIPS questions for which there are 10
- 6. Enter metric for event that occurred (Please ignore Pain section)
- 7. Once completed press the Submit button in Rt lower corner